# DIGIPRiS

## Manual de uso

Aviso de Responsable Sanitario de insumos para la salud del establecimiento que opera con Licencia Sanitaria. COFEPRIS-05-011

Aviso de modificación o baja de responsable sanitario del establecimiento de insumos para la salud que opera con Licencia Sanitaria. COFEPRIS-05-012

> Aviso temporal de Responsable Sanitario de insumos para la salud COFEPRIS-05-013

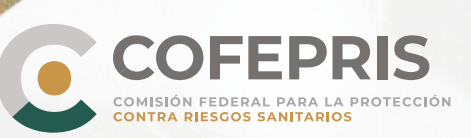

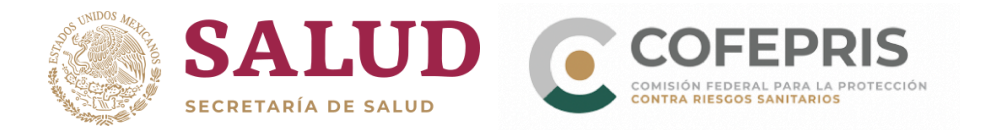

A continuación se enlistan los pasos para solicitar:

- a) Aviso de Responsable Sanitario de insumos para la salud del establecimiento que opera con Licencia Sanitaria (COFEPRIS-05-011).
- b) Aviso de modificación o baja del responsable sanitario del establecimiento de insumos para la salud que opera con Licencia Sanitaria **(COFEPRIS-05-012).**
- c) Aviso temporal de responsable sanitario de insumos para la salud (COFEPRIS-05-013).

### Acceso al Sistema

1.- Para ingresar a DIGIPRiS entre a **https://www.gob.mx/cofepris**, diríjase a la sección "ligas de interés" y de clic en **"Plataforma de trámites autogestivos y electrónicos".** 

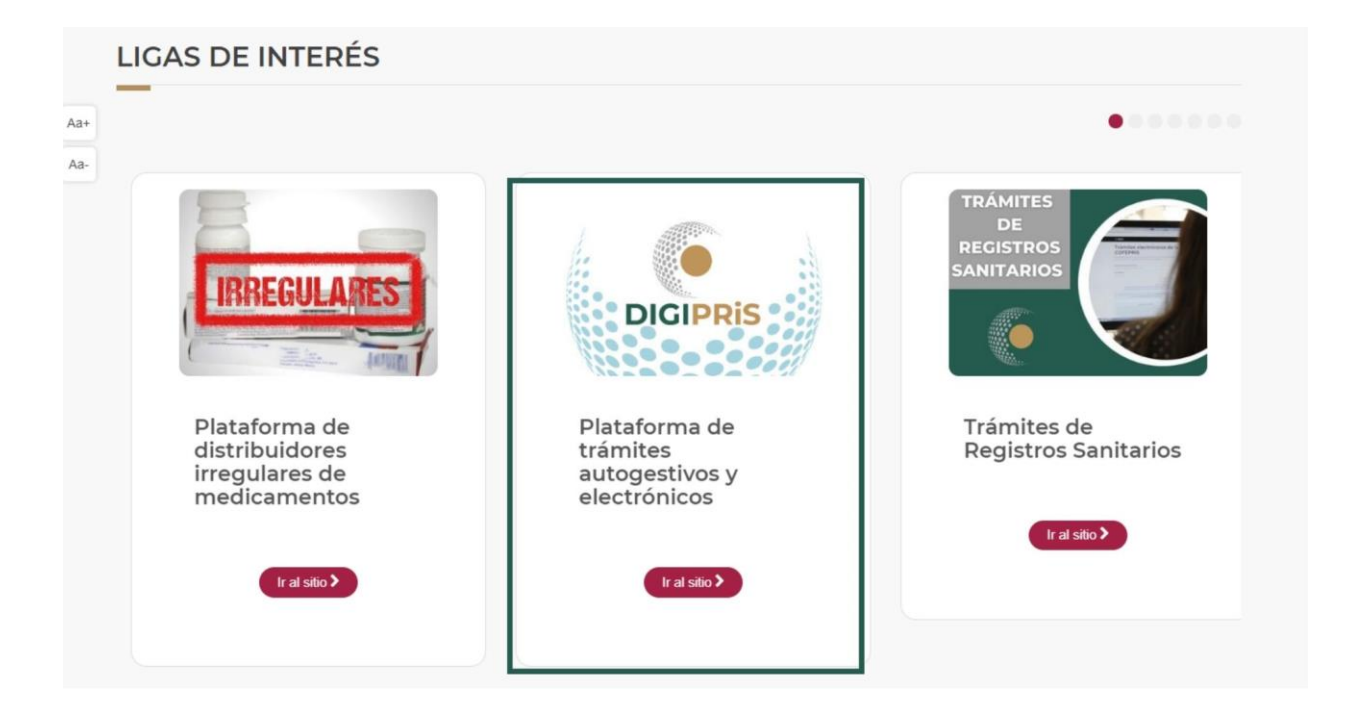

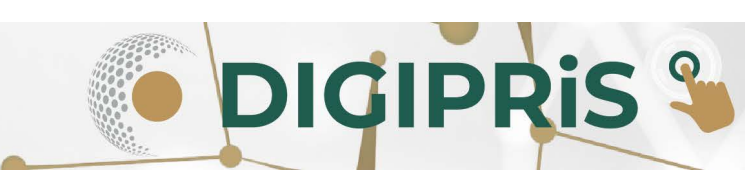

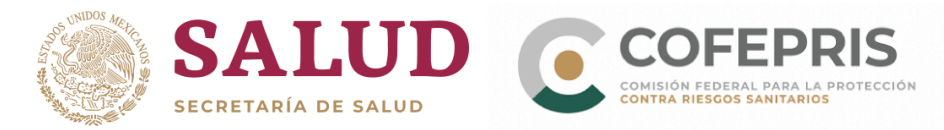

2.- Una vez en el sitio, dará clic en la sección de "Trámites autogestivos", posteriormente en "*Inicio de sesión*".

\* En caso de no tener usuario, dar clic en "Regístrate".

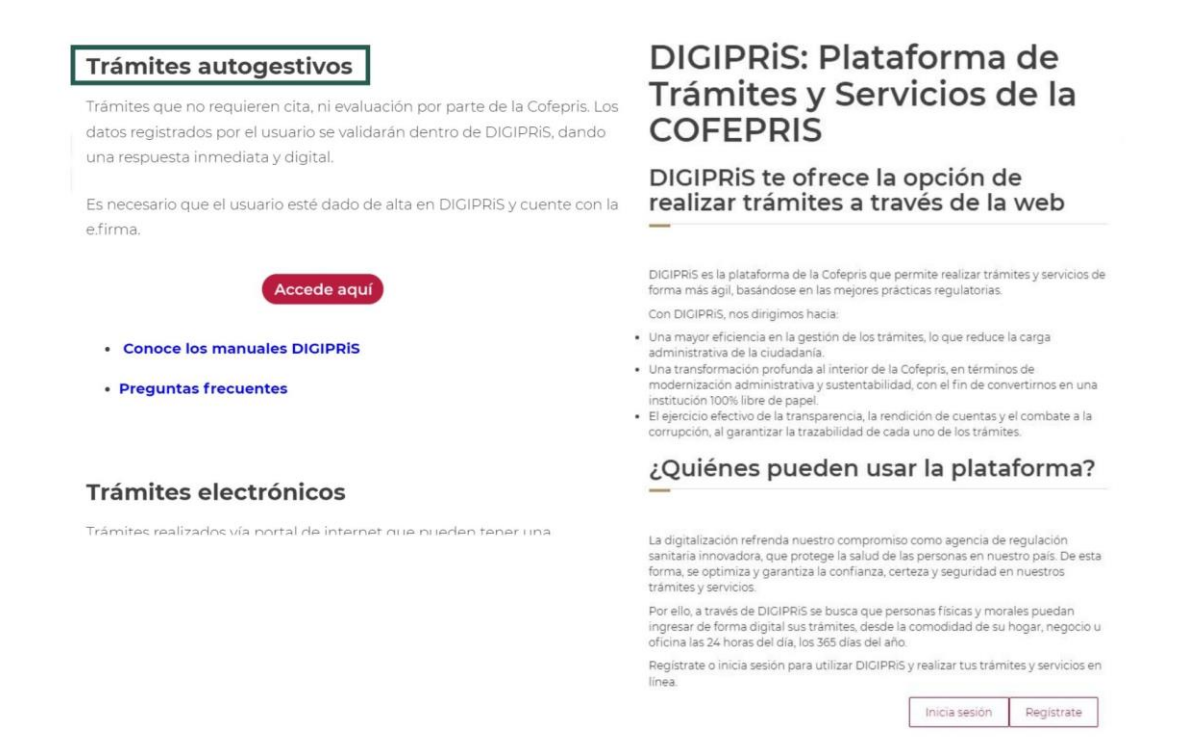

3.- Para iniciar sesión, se deberán ingresar los datos de la e.firma (Certificado .cer) con la que se registró previamente, y se dará clic en *"Validar datos",* visualizar los datos vinculados a la e.firma, de ser correctos de clic en *"Continuar"*.

| Inicio de sesión                                                                 |                | Inicio                                                                  |
|----------------------------------------------------------------------------------|----------------|-------------------------------------------------------------------------|
| ngresa los siguientes datos para acceder a tu cuenta<br>Certificado (.cer)(*): 🛛 | Buscar         | Listo. tus datos son correctos                                          |
| Llave privada (.key)(*): 😡                                                       | Buscar         | RFC:<br>ZAPATERIA URTADO ÑERI SA DE CV                                  |
| Contraseña de clave privada(*): 0                                                |                | Antes de acceder a DIGIPRIS, selecciona la empresa con la que requieras |
| * Campos obligatorios                                                            | \\$lidar datos | Conti                                                                   |
|                                                                                  |                |                                                                         |
|                                                                                  |                |                                                                         |

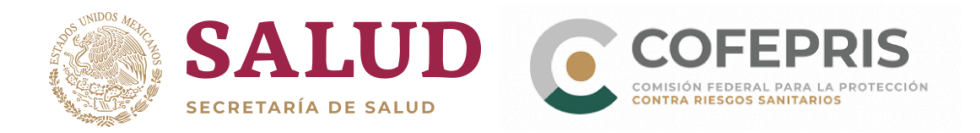

### 4.- Seleccione la persona física/moral con la que se va a realizar el trámite.

| RiS  | Persona(s) fisica(s)/moral(es)                                                            | ulos |
|------|-------------------------------------------------------------------------------------------|------|
| rám  | Selecciona la persona física/moral con la que requieras<br>trabajar:                      |      |
|      | JIMENEZ ESTRADA SALAS A A<br>RFC: JES900109Q90<br>Ublcaclón: Ciudad de México, Cuauhtémoc |      |
| on   |                                                                                           |      |
| AA   |                                                                                           |      |
| RIS, | Cancelar (a)ceptar                                                                        |      |

5.- En la página principal de su sesión, desplácese a la sección de Funcionalidades de la plataforma y en **Catálogo de trámites** de clic en "*Ver trámites*".

| uncional | idades de la plataforma                                                         |                                                                                                    |
|----------|---------------------------------------------------------------------------------|----------------------------------------------------------------------------------------------------|
| =        | Catálogo de trámites<br>Trámites para alta, modificación, suspensión y<br>baja. | ¡Consulta tus establecimientos!<br>Consulta información de todos tus<br>establecimientos registrados |
|          | Ver troites                                                                     | <br>Consultar                                                                                        |

\*\*Si va a realizar el alta de Aviso de Responsable Sanitario de insumos para la salud del establecimiento que opera con Licencia Sanitaria <u>numeral 6</u>.

\*\*Si va a realizar un Aviso de modificación o baja de responsable sanitario del establecimiento de insumos para la salud que opera con Licencia Sanitaria **numeral 14.** 

\*\*Si va a realizar un Aviso temporal de responsable sanitario de insumos para la salud numeral 23.

DIGIPRIS %

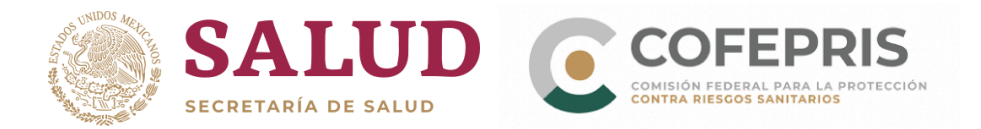

### Aviso de Responsable Sanitario de insumos para la salud del establecimiento que opera con Licencia Sanitaria

6.-Una vez en el catálogo de trámites, seleccionar: "Insumos para la Salud" y posteriormente dar clic en "Aviso de responsable sanitario de insumos para la salud del establecimiento que opera con licencia sanitaria".

- Primero en: "Insumos para la salud",
- Posteriormente dar clic en "Aviso de responsable sanitario de insumos para la salud del establecimiento que opera con licencia sanitaria".

| nsumos para la salud  | Aviso de funcionamiento y de responsable sanitario del establecimiento de insumos para la                                                                                                    |
|-----------------------|----------------------------------------------------------------------------------------------------|
| Servicio de salud     | salud. Modalidad AFabrica de Dispositivos Medicos o Remedios Herbolarios.                                                                                                    |
| Productos y servicios | Aviso de funcionamiento y de responsable sanitario del establecimiento de insumos para la                                                                                                    |
| alud ambiental        | Remedios Herbolarios o Medicamentos No Controlados o Materia Prima para Medicamentos<br>No Controlados.                                                                                                    |
|                       | Aviso de funcionamiento y de responsable sanitario del establecimiento de insumos para la<br>salud. Modalidad CDistribuidor de Medicamentos (como Representante Legal en México de<br>una Empresa en el Extranjero).    |
|                       | Aviso de funcionamiento y de responsable sanitario del establecimiento de insumos para la<br>salud. Modalidad DFarmacia Alopàtica o Farmacia Homeopàtica (Sin Preparación de<br>Especialidades Farmacéuticas) o Botica. |
|                       | Aviso de funcionamiento y de responsable sanitario del establecimiento de insumos para la<br>salud. Modalidad EComercio al por menor de Dispositivos Médicos o Remedios Herbolarios.                                    |
|                       | Aviso de responsable sanitario de insumos para la salud del establecimiento que opera con licencia sanitaria                                                                                                    |
|                       | Aviso de modificación o baja de responsable sanitario del establecimiento de insumos para la<br>salud que operan con licencia sanitaria                                                                                 |

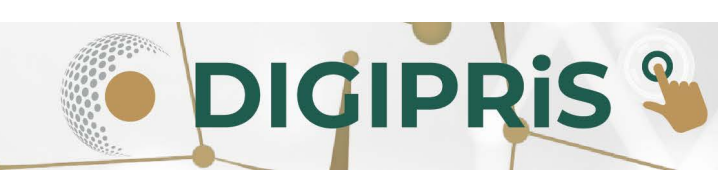

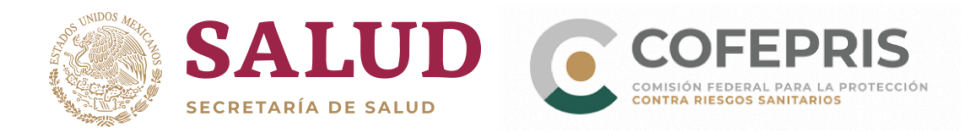

7.- En la siguiente pantalla seleccionar Alta y posteriormente dar clic en "Iniciar trámite".

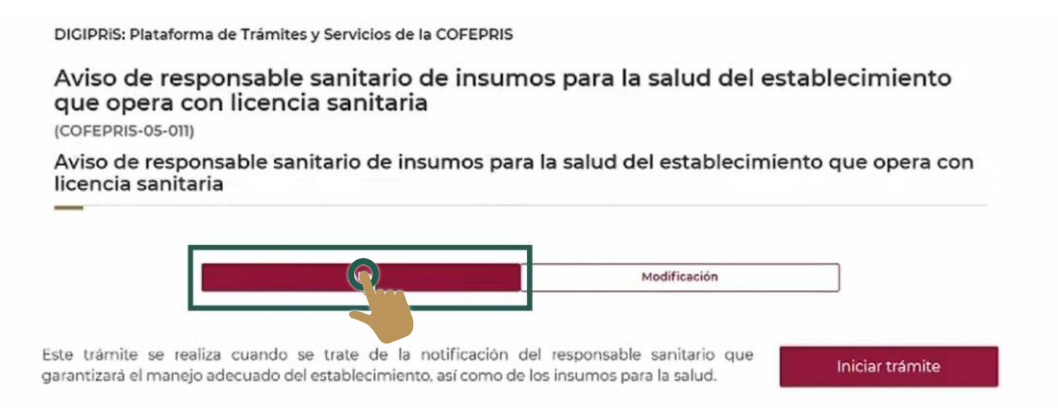

En esta pantalla se observará además la opción de "Modificación", el cual debe ser usado en el caso siguiente: dió el alta de su responsable sanitario usando el número de trámite de solicitud de licencia sanitaria y la papeleta de ingreso de trámite como documento de acreditación y ahora ya cuenta con la licencia sanitaria; en esta situación, debe actualizar los datos usando este botón ("**Modificación**") para colocar ahora el número de la licencia sanitaria (número de la autorización) y cambiar el archivo por una copia legible de la licencia sanitaria para que se considere en futuras solicitudes COFEPRIS-05-012 y COFEPRIS-05-013 (modificación o baja del responsable sanitario y aviso de responsable sanitario temporal, respectivamente).

8.- Al iniciar el trámite se visualizarán en pantalla los datos del **Propietario** que ya han sido cargados previamente durante el registro. Se debe verificar que los datos generales de la persona moral o física, representante legal y su domicilio fiscal sean correctos, de ser el caso, debe dar clic en *"Guardar y Continuar"*.

| moclave: COFEPRIS-05-0                                     | າ                                                                                                    |
|------------------------------------------------------------|----------------------------------------------------------------------------------------------------|
| ra completar tu trámite, e<br>nitario y producto o servici | s necesario que nos proporciones información sobre el propietario, establecimiento, responsable<br>io. |
| Propietario                                                | Propietario                                                                                            |
| Establecimiento                                            | Datos generales                                                                                        |
| Responsable sanitario                                      | l≽.                                                                                                    |
| Protesta de verdad                                         | Persona moral:                                                                                         |
|                                                            | Denominación o razón Social: JIMENEZ ESTRADA SALAS A A                                                 |

DIGIPRIS

Representante legal:

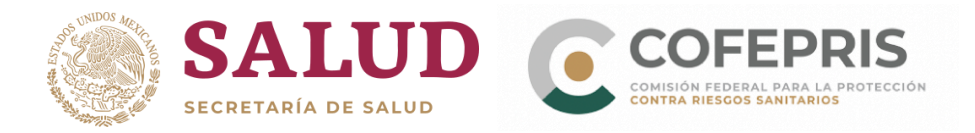

- 9.- En la pestaña relacionada al Establecimiento:
- A) Se puede utilizar uno de los establecimientos previamente registrados en DIGIPRiS.

**Nota:** Si al capturar el "Nombre del establecimiento" le aparece la leyenda "Este nombre ya está registrado intente con otro", lo más probable es que ya tenga un establecimiento registrado con ese mismo nombre y podrá encontrarlo al dar clic en el botón "*Seleccionar*" que se encuentra a la derecha de la casita.

| oclave: COFEPRIS-05-011 |                 |                     |                          |                        |   |
|-------------------------|-----------------|---------------------|--------------------------|------------------------|---|
| Propietario 🖉           | Establecin      | niento              |                          |                        |   |
| Establecimiento         | Paso 1<br>Datos | Paso 2<br>Actividad | Paso 3<br>Representantes | Paso 4<br>Vista previa |   |
| sponsable sanitario     |                 |                     |                          |                        |   |
| Protesta de verdad      |                 |                     |                          |                        | 7 |
| Firmar trámite          |                 | Puede sele          | ccionar uno de sus e     | establecimientos       |   |
|                         | juoj            | Seleccio            | nar                      |                        |   |

B) Si se desea agregar un nuevo establecimiento, se tiene que ingresar la siguiente información:

El número de licencia sanitaria adjuntando copia de la licencia sanitaria o, si la licencia está en trámite, indique el número de solicitud de licencia sanitaria y adjunte copia de la papeleta y formato de la solicitud de licencia.

DIGIPRIS %

| Establecimiento     | Datos generales                                                                           |                                                                                                    |
|---------------------|-------------------------------------------------------------------------------------------|----------------------------------------------------------------------------------------------------|
| sponsable sanitario | _                                                                                         |                                                                                                    |
| Protesta de verdad  | Es necesario que nos proporciones el núm<br>sanitaria o el número de trámite de solicitur | nero de licencia sanitaria y adjuntar la licencia<br>d de solicitud de licencia y adjuntar la papeleta |
| Firmar trámite      | de ingreso                                                                                | de la solicitud                                                                                        |
|                     | O Licencia sanitaria                                                                      | Solicitud de licencia                                                                                  |
|                     | Número de trámite de solicitud de licencia(                                               | (*):                                                                                                   |
|                     | I                                                                                         |                                                                                                    |
|                     | Solicitud de licencia no valida                                                           |                                                                                                    |
|                     | Desumente que seredite la colicitud de liec                                               |                                                                                                    |
|                     | Adjunta el acuse de la solicitud                                                          | encia(*):                                                                                              |
|                     | No se eligió archivo                                                                      | Buscar                                                                                                 |
|                     | Solo se permitirán documentos. PDF o1PG con tamaño d<br>Este campo es obligatorio         | Je 7MB (megas)                                                                                         |
|                     |                                                                                           |                                                                                                    |

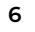

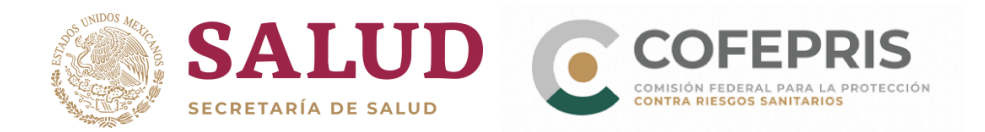

Posteriormente; el nombre del establecimiento, datos de contacto y su domicilio, tal como aparecen en su licencia sanitaria o solicitud de licencia.

|                      | Municipio o demarcación territorial(*): 0                            | Municipio o demarcación territorial(*): 0 |  |  |  |
|----------------------|----------------------------------------------------------------------|-------------------------------------------|--|--|--|
| Propietario 🛛 🛇      | Benito Juárez                                                        |                                           |  |  |  |
| Establecimiento      | Colonia o localidad(*):                                              |                                           |  |  |  |
| esponsable sanitario | Santa Cruz Atoyac                                                    | ,                                         |  |  |  |
| esponsable sanitano  | Tipo de asentamiento humano(*):                                      |                                           |  |  |  |
| Protesta de verdad   | Colonia                                                              |                                           |  |  |  |
| Firmar trámite       | Tipo y nombre de vialidad(*):                                        |                                           |  |  |  |
|                      | Privada Miguel Hidalgo                                               |                                           |  |  |  |
|                      | Número exterior(*):                                                  | Número interior:                          |  |  |  |
|                      | 152     12       ¿Entre qué vialidades se encuentra?:     • Ver mapa |                                           |  |  |  |
|                      |                                                                      |                                           |  |  |  |
|                      | Tipo de vialidad y nombre(*):                                        | Y Tipo de vialidad y nombre(*):           |  |  |  |
|                      | Calle Uxmal Avenida Centenario                                       |                                           |  |  |  |
|                      | Tipo de vialidad y nombre posterior(*):                              |                                           |  |  |  |
|                      | Calle Tezayuca                                                       |                                           |  |  |  |
|                      | Referencia(*):                                                       |                                           |  |  |  |
|                      | Enfrente del centro comercial                                        |                                           |  |  |  |
|                      | * Campos obligatorios                                                | Regresar dar y continuar                  |  |  |  |

**ATENCIÓN:** "DIGIPRIS no permite cambios en los datos del establecimiento: <u>nombre o</u> <u>razón social y dirección</u>. Por lo tanto, asegúrese de cargar los datos correctamente, ya que si requiere modificar esta información tendrá que hacerlo dando de baja el Aviso de Responsable Sanitario que tiene los datos equivocados y dar de alta otro Aviso de Responsable Sanitario con los datos correctos del establecimiento."

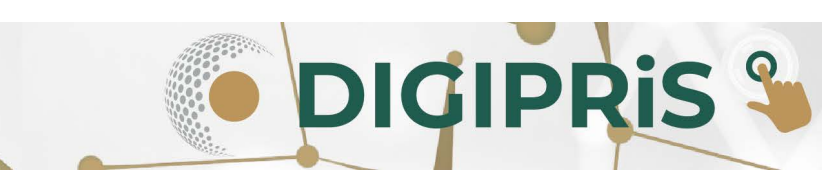

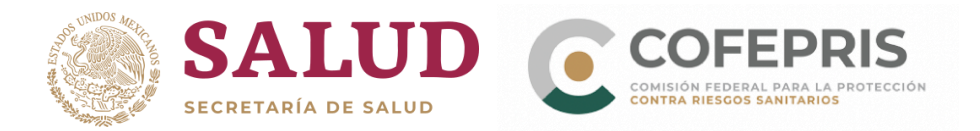

a) Actividad industrial; inicio de operaciones y horarios de atención, al concluir de ingresar la información, de clic en "*Continuar*".

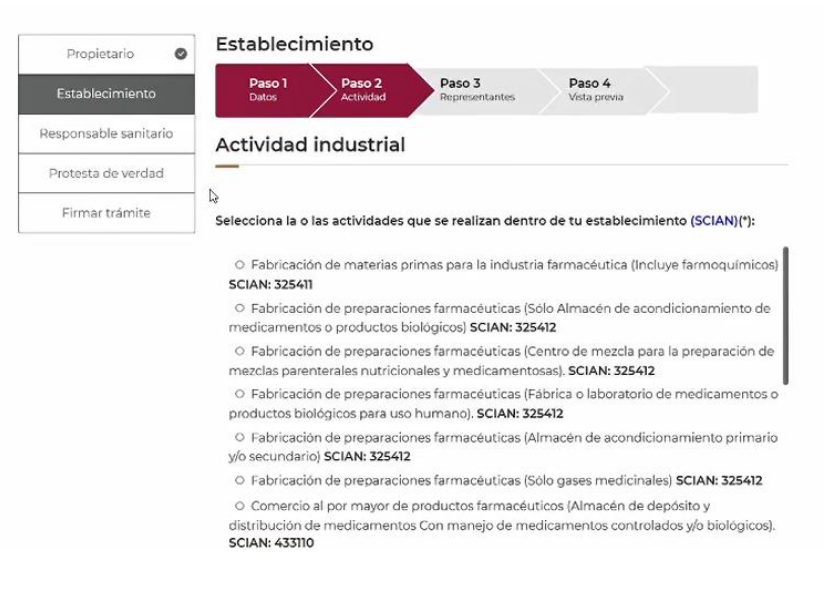

b) Así como la información relacionada a sus representantes legales y personas autorizadas; datos generales, identificación oficial vigente y poder notarial y/o acta constitutiva (en caso de ser necesario).

\*Si se ingresa el RFC, de un representante legal registrado con anterioridad, se dará la opción de autocompletar los datos necesarios.

| Propietario 🔮         | Establecimiento                                                |                          |
|-----------------------|----------------------------------------------------------------|--------------------------|
| Establecimiento       | Paso 1<br>Datos Paso 2<br>Actividad Paso 3<br>Representantes V | aso 4<br>ista previa     |
| Responsable sanitario | Representante legal v persona autori                           | zada                     |
| Protesta de verdad    |                                                                |                          |
| Firmar trámite        | Selecciona tu Representante legal y Personas autorizadas:      |                          |
|                       | Representante legal                                            | • (+                     |
|                       | C Agregar representante legal                                  |                          |
|                       |                                                                |                          |
|                       |                                                                |                          |
|                       | * Campos obligatorios Regi                                     | resar Guardar y continua |

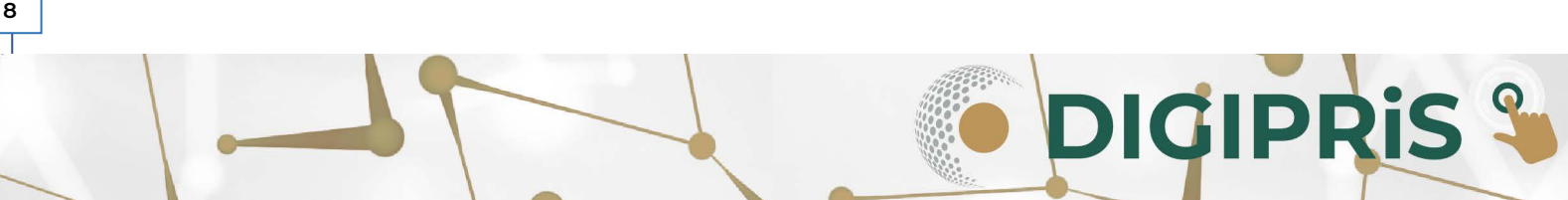

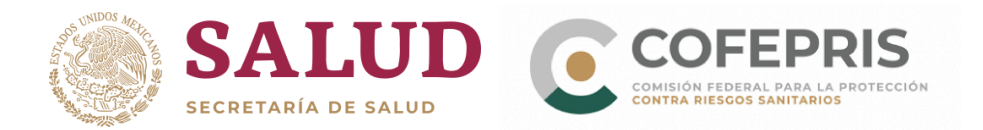

9.1 Al concluir la captura de los datos del establecimiento, podrá visualizar una vista previa y en caso de ser necesario modificar sus datos. Si no se requieren cambios, dar clic en "*Continuar*", y se mostrará la pantalla de confirmación, seleccionar "*Confirmar*" y pasar a la siguiente sección.

| Propietario 🥥         |                                                                                                    | Agregar horario |
|-----------------------|----------------------------------------------------------------------------------------------------|-----------------|
| Establecimiento       | Representante legal y Persona autorizada                                                                                                    |                 |
| Responsable sanitario |                                                                                                    |                 |
| Protesta de verdad    | Representante legal                                                                                                    |                 |
| Firmar trámite        | Nombre                                                                                                    |                 |
|                       | Luis Ian Ñuzco Ian Ñuzco                                                                                                    | 🖍 Modificar     |
|                       | Nombre(*): Luis Ian Ñuzco Ian Ñuzco<br>RFC(*): IAÑL750210963<br>CURP(*): IAÑL750210MDFRMN02<br>Teléfono(*): 5550805200 Extensión: 2525<br>Correo electrónico(*): clínica@bienestar.mx<br>Identificación oficial vigente(*):<br>ine_prueba.pdf<br>Poder notarial o acta constitutiva(*):<br>Notarial: Poder-notarial.pdf<br>Alcance del poder notarial o acta constitutiva(*):<br>Poder notarial con actos de administración. |                 |
|                       | (*) Campos obligatorios Regre                                                                                                    | sar Cntinuar    |

10. En la pestaña de Responsable Sanitario, se deberán capturar los datos del responsable sanitario, como lo es el nombre, RFC, CURP, datos de contacto, así como el perfil profesional, número de cédula profesional y jornada laboral.

|                       | _ | CURP(*):                                                                                                    |        |          |              |
|-----------------------|---|----------------------------------------------------------------------------------------------------|--------|----------|--------------|
| Propietario           | 0 | GUPH751126MMCRRD14                                                                                                    |        |          |              |
| Establecimiento       | 0 | Teléfono(*):                                                                                                    | Ext    | ensión:  |              |
|                       |   | 5550805200                                                                                                    | 2.     | 56       |              |
| Responsable sanitario |   | Correo electrónico(*):                                                                                                    |        |          |              |
| Protesta de verdad    |   | quimicos@corp.mx                                                                                                    |        |          |              |
| Firmar trámite        |   |                                                                                                    |        |          |              |
| Timer cremite         | _ | Perfil profesional                                                                                                    |        |          |              |
|                       |   | _                                                                                                    |        |          |              |
|                       |   | Título profesional(*):                                                                                                    |        |          |              |
|                       |   |                                                                                                    |        |          |              |
|                       |   | Farmacéutico                                                                                                    |        |          | ~            |
|                       |   | Farmacéutico                                                                                                    |        |          | ~            |
|                       |   | Farmacéutico<br>Institución(*):<br>Universidad Nacional Autónoma de                                                                                      | México |          | ~            |
|                       |   | Farmacéutico<br>Institución('):<br>Universidad Nacional Autónoma de<br>Número de Cédula(*):                                                              | México |          | ~            |
|                       |   | Farmacéutico<br>Institución(*):<br>Universidad Nacional Autónoma de<br>Número de Cédula(*):<br>265                                                       | México |          | ~            |
|                       |   | Farmacéutico         Institución(*):         Universidad Nacional Autónoma de         Número de Cédula(*):         265         Este campo es obligatorio | México |          | ~            |
|                       |   | Farmacéutico<br>Institución(*):<br>Universidad Nacional Autónoma de<br>Número de Cédula(*):<br>[265]<br>Este campo es obligatorio                        | México |          | ~            |
|                       |   | Farmacéutico Institución(*): Universidad Nacional Autónoma de Número de Cédula(*): [265] Este campo es obligatorio * Campos obligatorios                 | México | Regresar | •<br>Guardar |

DIGIPRIS %

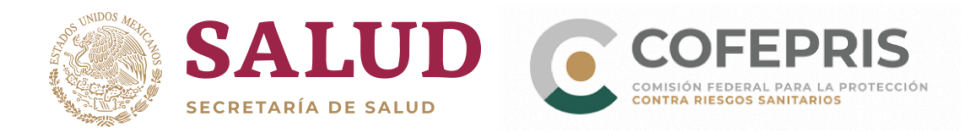

10.1 Al concluir el ingreso de la información solicitada, se podrá revisar en la vista previa si la información capturada es correcta, de ser el caso deberá dar clic en "*Continuar*" y posteriormente en "*Guardar y continuar*", de lo contrario podrá realizar las modificaciones necesarias en esta pantalla.

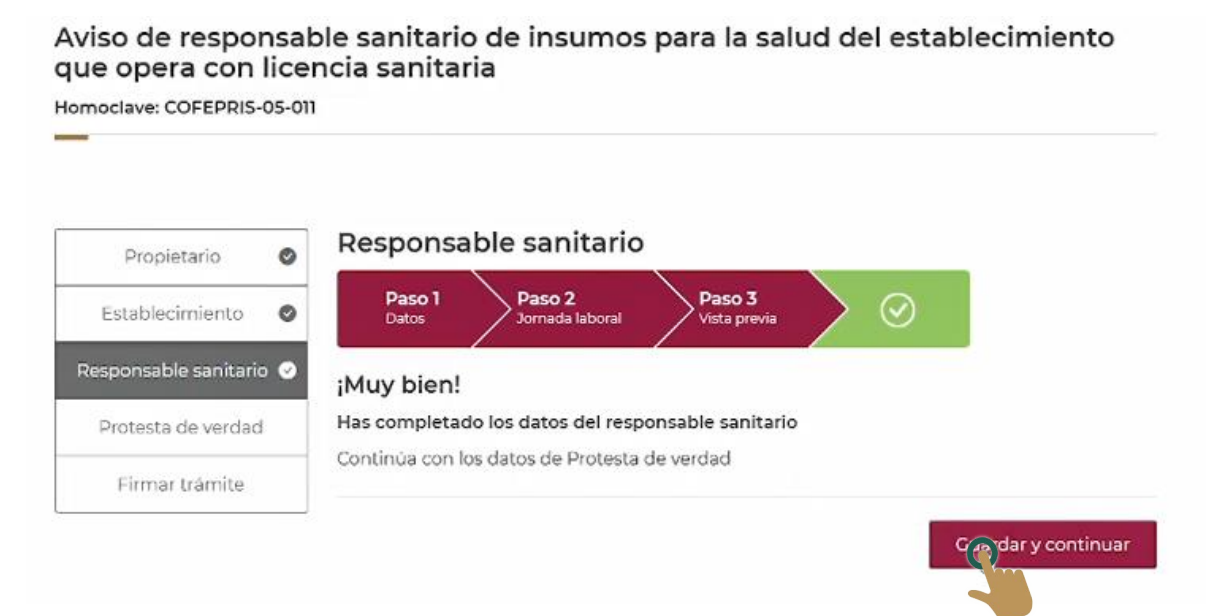

10.2 En **Producto,** deberá seleccionar cuando menos un producto, de acuerdo al giro (Clave SCIAN) con el que cuenta el establecimiento del cual será responsable sanitario, llenando la información que se solicite (Clasificación del producto y Subgrupo), al terminar, debe dar clic en *"Guardar y Continuar*".

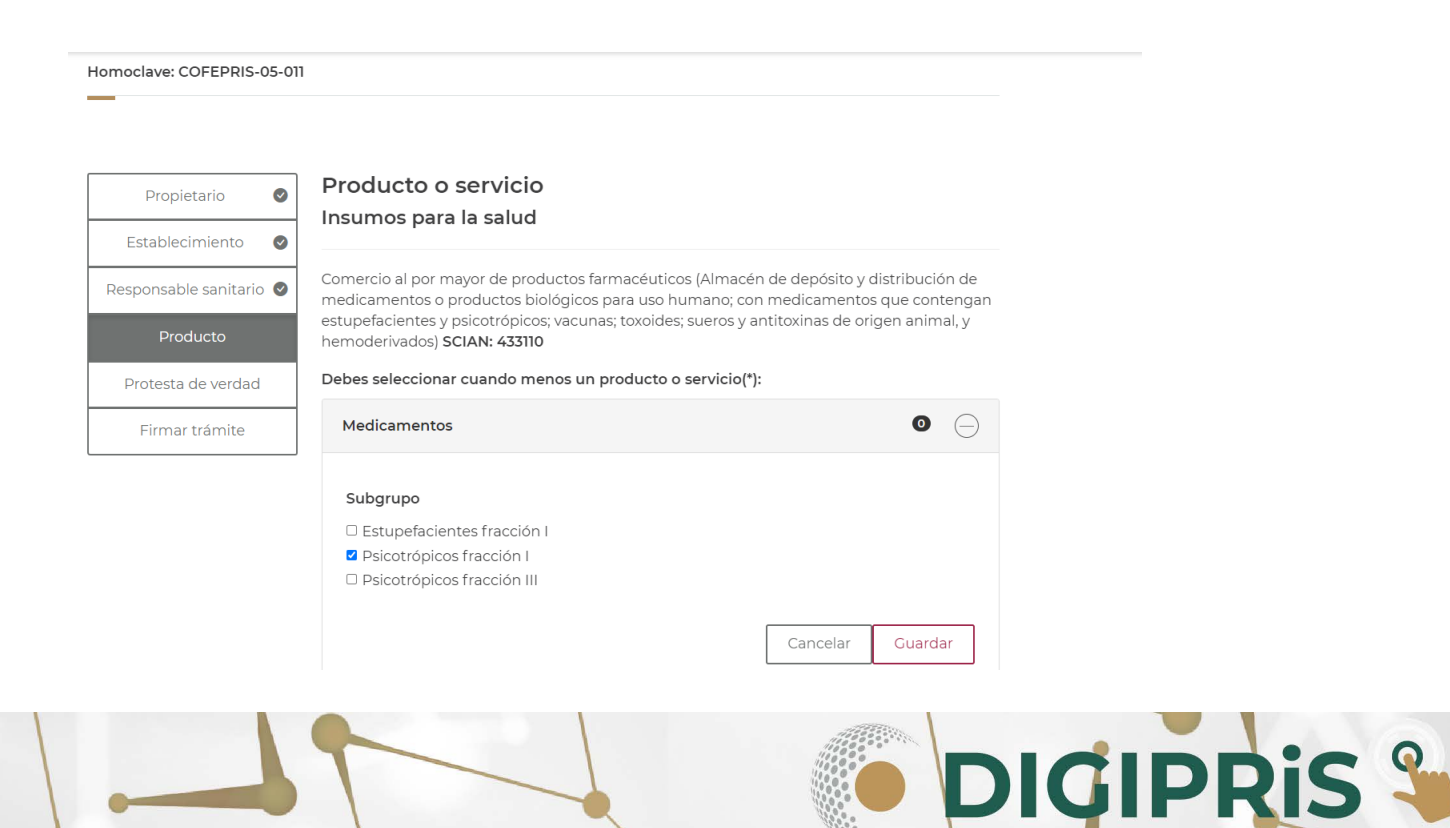

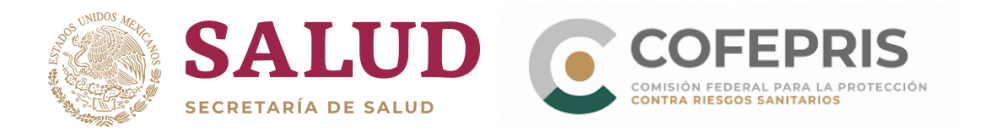

11.- En la pestaña "**Protesta de verdad**", después de leer la declaración, y si se está de acuerdo, dar clic en "*Acepto protesta de decir verdad*", así mismo señale si se está de acuerdo o no en que los datos sean públicos, y si se desea recibir notificación a través de medios electrónicos, para finalizar seleccioné "*Guardar y continuar*".

| Propietario        | Protesta de decir verdad                                                                                                    |
|--------------------|----------------------------------------------------------------------------------------------------|
| Establecimiento    | Declaro bajo protesta decir verdad que cumplo con los requisitos y normatividad<br>aplicable, sin que me eximan de que la autoridad sanitaria verifique su cumplimiento, |
| roducto o servicio | <ul> <li>esto sin perjuicio de las sanciones en que puedo incurrir por falsedad de declaraciones<br/>dadas a una autoridad.</li> </ul>                                   |
| Protesta de verdad | Los datos declarados en este formato serán utilizados en los trámites que la empresa<br>requiera posteriormente.                                                         |
| Firmar trámite     | Acepto protesta de decir verdad(*)                                                                                                    |
|                    |                                                                                                    |
|                    | <ul> <li>Sí          <ul> <li>No</li> </ul> </li> <li>Z Es voluntad de mi representada que se notifique la presente solicitud a través de medios</li> </ul>              |
|                    | electrónicos.(*)                                                                                                    |
|                    |                                                                                                    |
|                    | * Campos obligatorios Regresar (Qa dar y continuar                                                                                                    |

12.- Para concluir el trámite, en la última pestaña **Firmar trámite,** tanto el Responsable Sanitario como el Propietario o Representante Legal, firmarán con su certificado de e.firma. Primero recibirá un correo electrónico el responsable sanitario para firmar el trámite, una vez que se firme por parte de éste, le llegará un correo al representante legal para la firma y finalización del trámite.

| oclave: COFEPRIS-0    | 5-011                                                                                                    |  |
|-----------------------|----------------------------------------------------------------------------------------------------|--|
| Propietario           | <ul> <li>Firmar trámite</li> </ul>                                                                                                    |  |
| Establecimiento       | <ul> <li>Para concluir la solicitud requerimos que el Propietario o Representante legal, así como el Responsable sanitario de la cuenta, firmen con su certificado de e.firma</li> </ul> |  |
| ≀esponsable sanitario |                                                                                                    |  |
| Protesta de verdad    | Pirma dei responsable sanitario (GUPH751126M88)<br>Por favor, introduzca su certificado de e.firma, compuesto por dos archivos: .cer y .key.                                             |  |
| Firmar trámite        | Serán validados por el sistema.                                                                                                    |  |
|                       | Certificado (.cer)(*): 🛛                                                                                                    |  |
|                       | Ubica tu certificado Buscar                                                                                                    |  |
|                       | Llave privada (.key)(*): 🛛                                                                                                    |  |
|                       | Ubica tu Ilave privada Buscar                                                                                                    |  |
|                       | Contraseña de clave privada(*): 😧                                                                                                    |  |
|                       | Eccribe tu contración                                                                                                    |  |

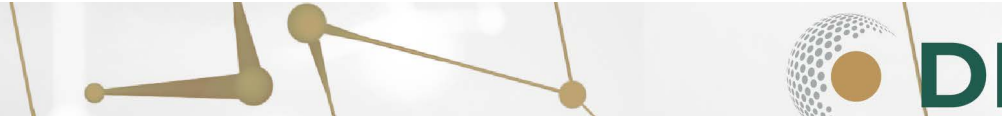

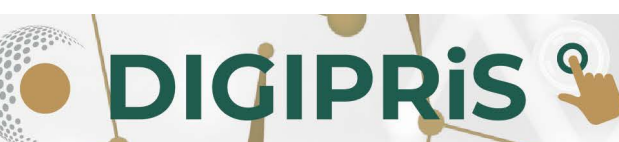

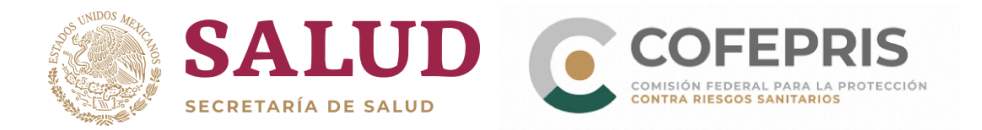

12

13.- Al finalizar dar clic en "*Descargar acuse*" para visualizar el acuse del trámite realizado y posteriormente en "*Finalizar*".

Aviso de responsable sanitario de insumos para la salud del establecimiento que opera con licencia sanitaria

# Muy bien, has firmado tu trámite!

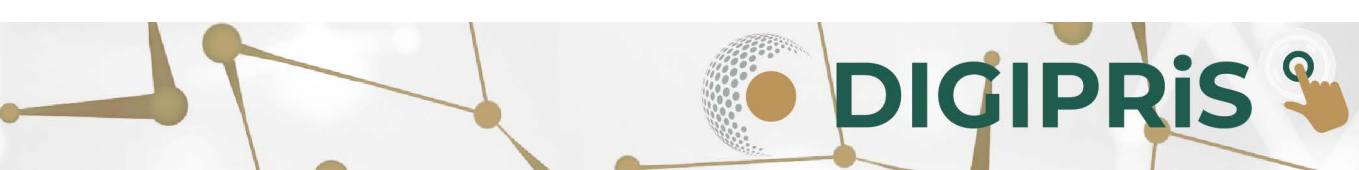

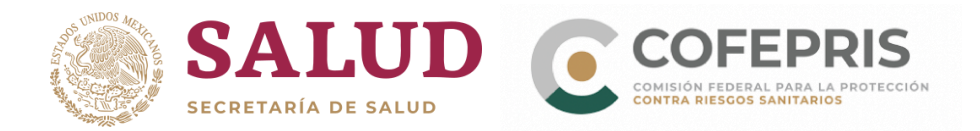

# Aviso de modificación o baja de responsable sanitario del establecimiento de insumos para la salud que opera con Licencia Sanitaria.

14.-Una vez en el catálogo de trámites seleccionar:

- Primero en: "Insumos para la salud",
- Posteriormente "Aviso de modificación o baja de responsable sanitario del establecimiento de insumos para la salud que opera con licencia sanitaria".

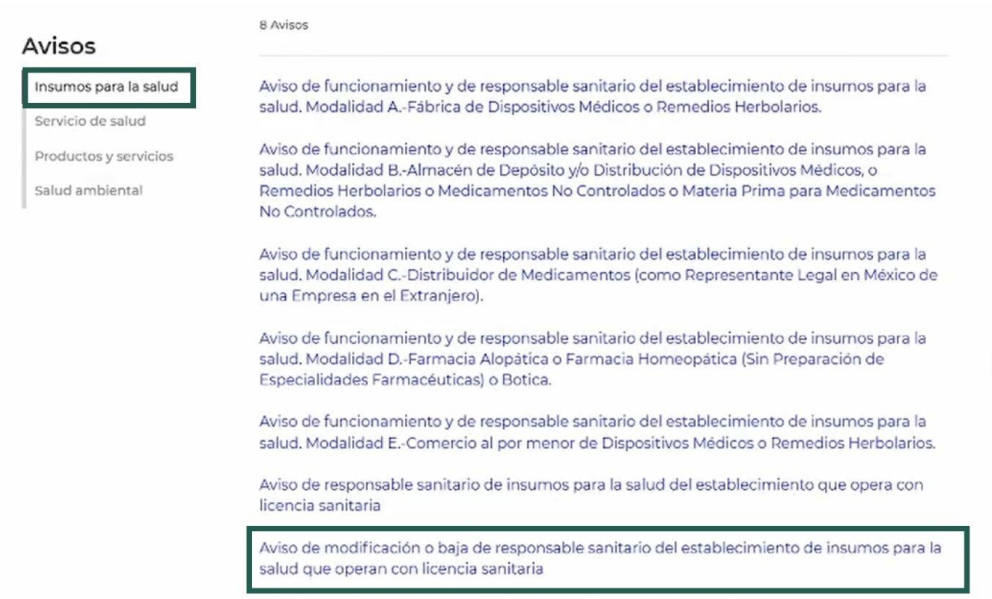

Aviso de designación temporal de responsable sanitario de insumos para la salud.

15.- Para iniciar dar clic en *"seleccionar"* y escoger el establecimiento donde se hará la modificación. Una vez seleccionado el establecimiento, se dará clic en *"Iniciar trámite"*.

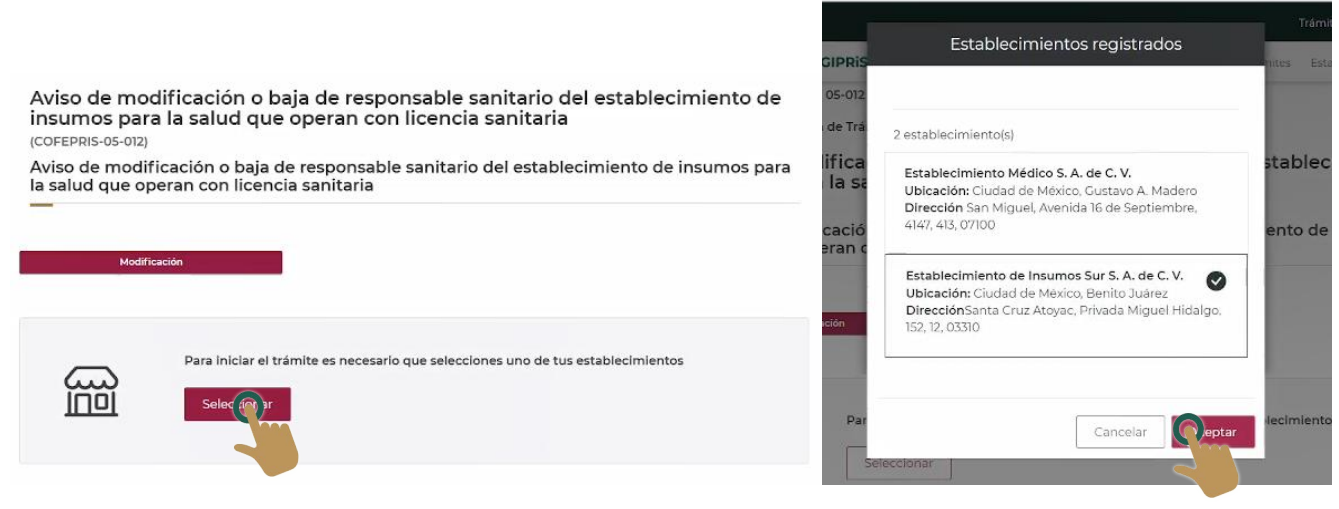

Nota: Antes de iniciar el trámite, deberá tener en digital la licencia sanitaria del establecimiento o el acuse de la solicitud de licencia que se encuentra en proceso.

DIGIPRIS §

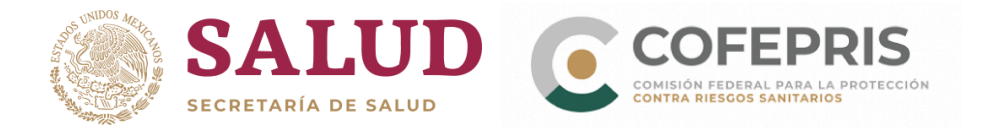

16.- Se presentarán los datos ingresados en el alta y se seleccionará la acción de "Modificar".

| Aviso de mo<br>insumos par<br>COFEPRIS-05-01 | odificación o baja de responsable sanitario del estable<br>ra la salud que operan con licencia sanitaria<br>12 | cimiento de |
|----------------------------------------------|----------------------------------------------------------------------------------------------------|-------------|
| Descargar acuse                              |                                                                                                    |             |
| Propietario                                  | Propietario                                                                                                    | C           |
| Establecimiento                              | Persona moral:                                                                                                 |             |
| Actividad                                    |                                                                                                    |             |
| Representantes                               | Denominación o razón Social: JIMENEZ ESTRADA SALAS A A<br>RFC: JES900109Q90                                    |             |
| Producto o Servicio                          | Representante legal:                                                                                           |             |
| Responsable                                  | Nombre completo: oscar kalaha h                                                                                |             |

17.- Al iniciar se visualizará la información del propietario, proseguir dando clic en "*Guardar y continuar*".

| Propietario           | Representante legal:                                                                                                    |                |                     |
|-----------------------|----------------------------------------------------------------------------------------------------|----------------|---------------------|
| Establecimiento       | Nombre completo: oscar kalaha                                                                                                    | h              |                     |
| Responsable sanitario | RFC: KAHO641101B39<br>CURP: KAHO641101HNTLKS06<br>Teléfono: 555555555<br>Correo electrónico: ramonocampo7@gmail.com                                               |                |                     |
| Protesta de verdad    |                                                                                                    |                |                     |
| Firmar trámite        |                                                                                                    |                |                     |
|                       | Domicilio fiscal:                                                                                                    |                |                     |
|                       | Avenida La Tizona, No 56, 12 La Salud, Cuauhtémoc,<br>C.P. 06700, Ciudad de México.<br>Vialidades: Entre Calle Calle Colina, Calle Avenida Sonora y Calle Durango |                |                     |
|                       |                                                                                                    |                | Durango             |
|                       | Referencia: Enfrente del centro c                                                                                                    | omercial       |                     |
|                       | <b>Teléfono:</b> 555555555555555555555555555555555555                                                                                                    | Extensión: 999 |                     |
|                       |                                                                                                    |                |                     |
|                       | * Campos obligatorios                                                                                                    | Cancelar       | Guardar v continuar |

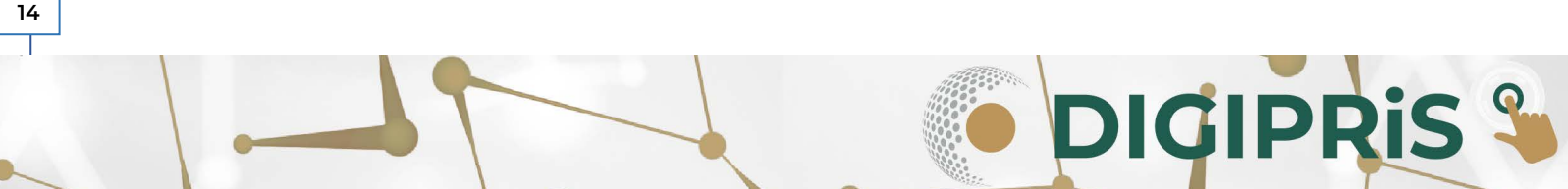

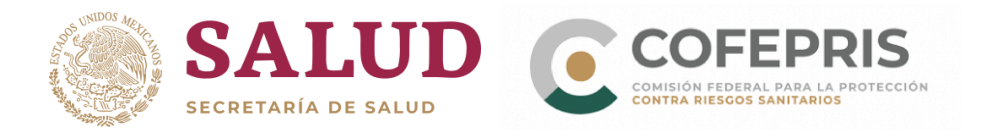

18.- En la siguiente ventana se visualizará la información ingresada del establecimiento, y seleccione al representante legal que firmará el trámite, al concluir dar clic en "*Guardar y continuar*".

| n                     | Días de atención(*):<br>Lunes, Martes, Miércoles, Jueves, Vi | ernes                              |
|-----------------------|--------------------------------------------------------------|------------------------------------|
| Propietario 🔮         | Abierto(*):<br>08:00                                         | Cerrado(*):<br>19:00               |
| Establecimiento       |                                                              |                                    |
| Responsable sanitario |                                                              |                                    |
| Protesta de verdad    | Días de atención(*):<br>Sábado                               |                                    |
| Firmar trámite        | Abierto(*):<br>08:00                                         | Cerrado(*):<br>15:00               |
|                       |                                                              |                                    |
|                       |                                                              |                                    |
|                       | Representante legal                                          | 1 🕀                                |
|                       |                                                              |                                    |
|                       | Ahora, selecciona el representante                           | legal que firmará este trámite(*): |
|                       | Nombre                                                       | Firmará tramite                    |
|                       | Luis Ian Ñuzco Ian Ñuzco                                     | ۲                                  |
|                       |                                                              |                                    |
|                       |                                                              |                                    |
|                       |                                                              |                                    |
|                       | * Campos obligatorios                                        | Regresar Guardar y conti mir       |

19.- En la pestaña de responsable sanitario, se pueden modificar sus datos o dar de baja al responsable sanitario.

| Establecimiento 📀     | Vista previa                                                                             |
|-----------------------|------------------------------------------------------------------------------------------|
| Responsable sanitario |                                                                                          |
| Protesta de verdad    | Datos generales<br>—                                                                     |
| Firmar trámite        |                                                                                          |
|                       | Nombre completo: Cristin Benítez Gómez<br>RFC: GUPH751126M88<br>CURP: GUPH751126MMCRRD14 |
|                       | Teléfono: 5550805200     Extensión: 2356       Correo electrónico: guimicos@corp.mx      |
|                       | 🔟 Dar 🕜 Baja 🖍 Modificar                                                                 |

DIGIPRIS S

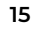

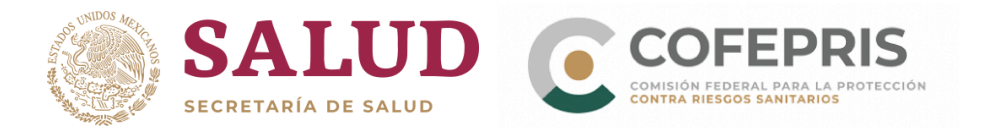

20.- Nuevamente de lectura a la **Protesta de verdad** y de estar de acuerdo dar clic en "Acepto protesta de decir verdad", así mismo señale si se está de acuerdo o no que los datos sean públicos, y si se desea recibir notificación a través de medios electrónicos, para finalizar seleccioné "Guardar y continuar".

| Propietario         | Protesta de decir verdad                                                                                                    |
|---------------------|----------------------------------------------------------------------------------------------------|
| Establecimiento     | Declaro bajo protesta decir verdad que cumplo con los requisitos y normatividad aplicable, sin que me eximan de que la autoridad sanitaria verifique su cumplimiento, |
| Producto o servicio | esto sin perjuicio de las sanciones en que puedo incurrir por falsedad de declaraciones dadas a una autoridad.                                                        |
| Protesta de verdad  | Los datos declarados en este formato serán utilizados en los trámites que la empresa<br>requiera posteriormente.                                                      |
| Firmar trámite      | Acepto protesta de decir verdad(*)                                                                                                    |
|                     |                                                                                                    |
|                     | ○ Sí ● No                                                                                                    |
|                     |                                                                                                    |
|                     | Es voluntad de mi representada que se notifique la presente solicitud a través de medios<br>electrónicos.(*)                                                          |

21.- El representante legal o propietario que se seleccionó en los pasos anteriores, firmará con su e.firma, dar clic en "*Entendido*" para poder ingresar la información y posteriormente dar clic en "*Firmar*". La plataforma, tratándose de baja de responsable sanitario solicitará únicamente la firma del representante legal.

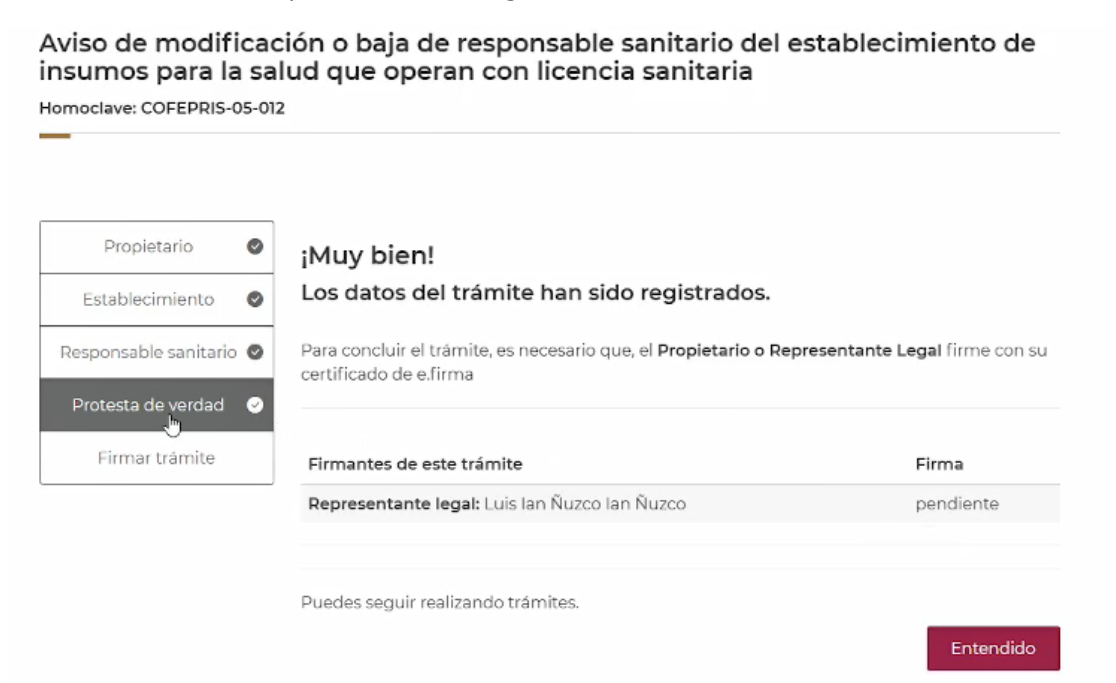

DIGIPRIS %

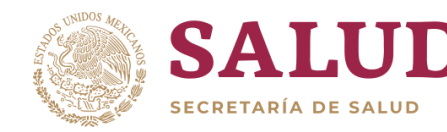

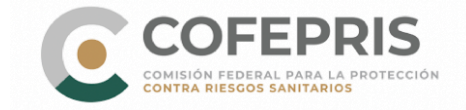

|                       |   | Para concluir la solicitud requerimos que el Propletario o Representante lega                                                    | il, así como el |
|-----------------------|---|----------------------------------------------------------------------------------------------------|-----------------|
| Propietario           | 0 | Responsable sanitario de la cuenta, firmen con su certificado de e.firma                                                         |                 |
| Establecimiento       | 0 | Firma del propietario o representante legal                                                                                      |                 |
| Responsable sanitario | 0 | Por favor, introduzca su <b>certificado de e.firma</b> , compuesto por dos archivos: <b>.c</b><br>Serán validados por el sistema | er y .key.      |
| Protesta de verdad    | 0 |                                                                                                    |                 |
| Firmar trámite        |   | Certificado (.cer)(*): 📀                                                                                                    |                 |
|                       |   | iañ/750210963.cer                                                                                                    | Buscar          |
|                       |   | Llave privada (.key)(*): 😡                                                                                                    |                 |
|                       |   | Claveprivada_FIEL_IAÑL750210963_20190614_170123.key                                                                              | Buscar          |
|                       |   | Contraseña de clave privada(*): 🛛                                                                                                |                 |
|                       |   |                                                                                                    |                 |
|                       |   |                                                                                                    |                 |
|                       |   | * Campos obligatorios Cancelar                                                                                                   | Firma           |
|                       |   |                                                                                                    |                 |

22.- Al finalizar dar clic en "*Descargar acuse*" para visualizar el acuse del trámite realizado y posteriormente clic en "*Finalizar*".

Aviso de modificación o baja de responsable sanitario del establecimiento de insumos para la salud que operan con licencia sanitaria

| I trámite ha sido re | gistrado con el número de ingreso <b>2209145012X00002</b> , Aviso de   |
|----------------------|------------------------------------------------------------------------|
| nodificación o baja  | de responsable sanitario del establecimiento de insumos para la salud  |
| que operan con lice  | ncia sanitaria.                                                        |
| Aviso de modificaci  | ón o baja de responsable sanitarlo del establecimiento de insumos para |
| a salud que operan   | con licencia sanitaria COFEPRIS-05-012                                 |
| le enviaremos un co  | rreo electrónico con el acuse de aviso.                                |
| Descargar acuse      | 7                                                                      |

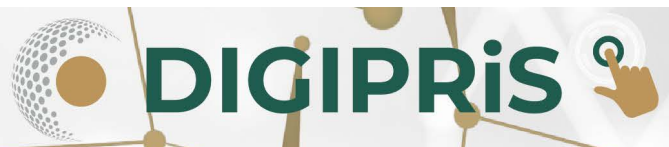

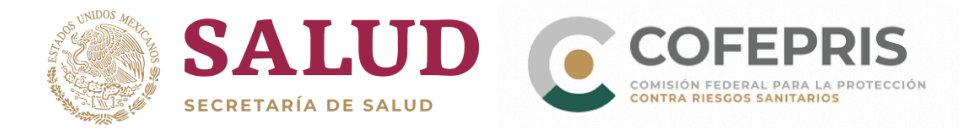

### Aviso temporal de responsable sanitario de insumos para la salud

\*Este trámite se realiza cuando se requiera suplir de manera temporal al responsable sanitario del establecimiento indicando el periodo a suplir.

Nota: Antes de iniciar el trámite, deberá tener en digital la licencia sanitaria del establecimiento o el acuse de la solicitud de licencia que se encuentra en proceso.

23.-Una vez en el catálogo de trámites seleccionar:

- Primero en: "Insumos para la salud",
- Posteriormente dar clic en "Aviso de designación temporal de responsable sanitario de insumos para la salud".

| nsumos para la salud  | Aviso de funcionamiento y de responsable sanitario del establecimiento de insumos para la<br>solud Madelidad A. Ethnica de Disposibilios Mádicos o Destadios Habierios.                                                 |
|-----------------------|----------------------------------------------------------------------------------------------------|
| Servicio de salud     | salud, modalidad A,-Fabrica de Dispositivos medicos o Remedios Herbolarios,                                                                                                    |
| Productos y servicios | Aviso de funcionamiento y de responsable sanitario del establecimiento de insumos para la<br>salud, Modalidad B-Almacén de Depósito y/o Distribución de Dispositivos Médicos, o                                         |
| Salud ambiental       | Remedios Herbolarios o Medicamentos No Controlados o Materia Prima para Medicamentos<br>No Controlados.                                                                                                    |
|                       | Aviso de funcionamiento y de responsable sanitario del establecimiento de insumos para la<br>salud. Modalidad CDistribuïdor de Medicamentos (como Representante Legal en México de<br>una Empresa en el Extranjero).    |
|                       | Aviso de funcionamiento y de responsable sanitario del establecimiento de insumos para la<br>salud. Modalidad DFarmacia Alopática o Farmacia Homeopática (Sin Preparación de<br>Especialidades Farmacéuticas) o Botica. |
|                       | Aviso de funcionamiento y de responsable sanitario del establecimiento de insumos para la<br>salud. Modalidad EComercio al por menor de Dispositivos Médicos o Remedios Herbolarios.                                    |
|                       | Aviso de responsable sanitario de insumos para la salud del establecimiento que opera con<br>licencia sanitaria                                                                                                    |
|                       | Aviso de modificación o baja de responsable sanitario del establecimiento de insumos para la<br>salud que operan con licencia sanitaria                                                                                 |

24.- En la siguiente ventana, dar clic en "Iniciar trámite" para iniciar.

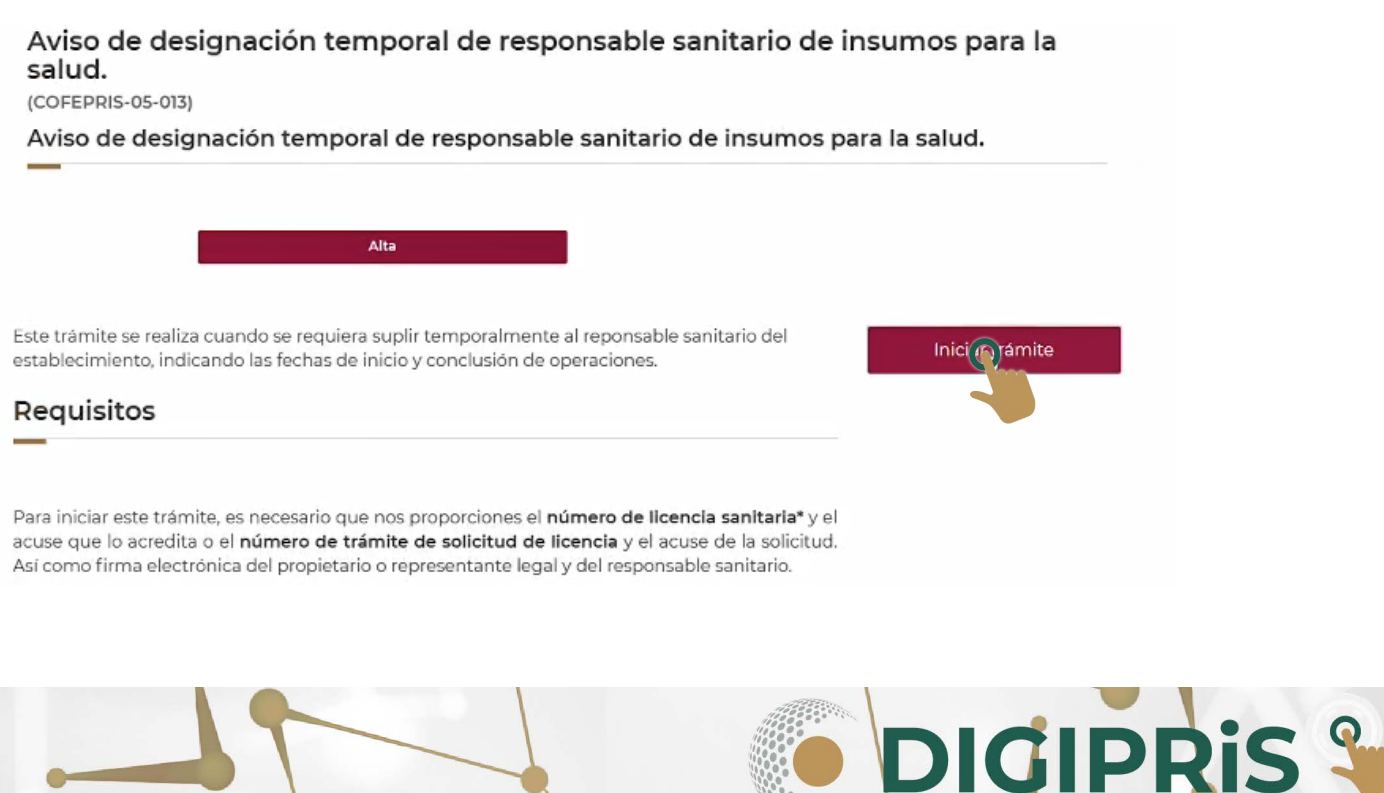

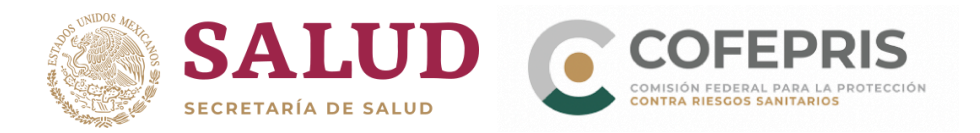

25.- Al iniciar visualizará la información del propietario, prosiga dando clic en "*Guardar y continuar*".

| Propietario                    | Denominación o razón Social: J<br>RFC: JES900109Q90                                                    | IIMENEZ ESTRADA SALAS A A                 |
|--------------------------------|----------------------------------------------------------------------------------------------------|-------------------------------------------|
| Establecimiento                |                                                                                                    |                                           |
| Responsable sanitario temporal | Representante legal:                                                                                   |                                           |
| Protesta de verdad             | Nombre completo: oscar kalaha                                                                          | a h                                       |
| Firmar trämite                 | RFC: KAHO641101B39<br>CURP: KAHO641101HNTLKS06<br>Teléfono: 555555555<br>Correo electrónico: ramonocam | Extensión: 999<br>1po7@gmail.com          |
|                                | Domicilio fiscal:                                                                                      |                                           |
|                                | Avenida La Tizona, No 56, 12 La S<br>C.P. 06700, Ciudad de México.                                     | alud, Cuauhtémoc,                         |
|                                | Vialidades: Entre Calle Calle Coli<br>Deferencia: Enfrante del centro                                  | ina, Calle Avenida Sonora y Calle Durango |
|                                | Teléfono: 5555555555                                                                                   | Extensión: 999                            |
|                                |                                                                                                    |                                           |
|                                | * Campos obligatorios                                                                                  | Cancelar Guard Continuar                  |

26.- En la pestaña relacionada al Establecimiento:

A) Se va a seleccionar el establecimiento con el cual se realizará el trámite. Se debe notar que para realizar este trámite debe de tener un alta previa <u>(COFEPRIS-05-011)</u>.

Aviso de designación temporal de responsable sanitario de insumos para la salud.

| Homoclave: COFEPRIS-05- | -013                      |                          |                        |  |
|-------------------------|---------------------------|--------------------------|------------------------|--|
| Propietario 🧉           | Establecimiento           |                          |                        |  |
| Establecimie            | Paso 1<br>Datos Actividad | Paso 3<br>Representantes | Paso 4<br>Vista previa |  |
| ponsable sanitaris      | al                        |                          |                        |  |
| Protesta de verdad      |                           |                          |                        |  |
| Firmar trámite          | Puede se                  | eleccionar uno de sus es | stablecimientos        |  |
|                         | Selecc                    | ionar                    |                        |  |

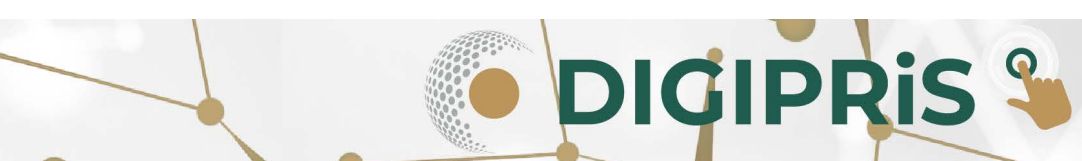

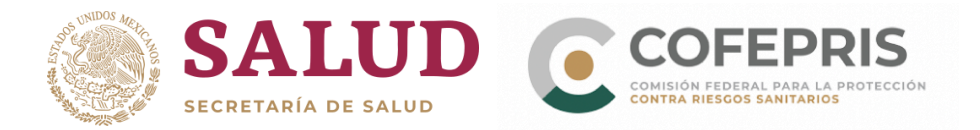

B) Después ingrese su número de solicitud de licencia adjuntando copia de la misma, así como el documento del acuse. Prosiga con el resto de campos y una vez ingresada la información solicitada de clic en "*Guardar y continuar*".

\*\*Es importante ingresar la misma información registrada en su licencia o solicitud.

| Propietario 🛛 🕑                | Datos generales                                                                                                    |                                                                |
|--------------------------------|----------------------------------------------------------------------------------------------------|----------------------------------------------------------------|
| Establecimiento                |                                                                                                    |                                                                |
| Responsable sanitario temporal | Es necesario que nos proporciones el núme                                                                                | ro de licencia sanitaria y adjuntar la licencia                |
| Protesta de verdad             | sanitaria o el número de trámite de solicitud de solicitud de licencia y adjuntar la papel<br>de ingreso de la solicitud |                                                                |
| Firmar trámite                 |                                                                                                    | ₽                                                              |
|                                | Licencia sanitaria                                                                                                    | O Solicitud de licencia                                        |
|                                | Número de licencia sanitaria(*):                                                                                         |                                                                |
|                                | Licencia sanitaria no valida                                                                                             |                                                                |
|                                | Documento que acredita la licencia(*):                                                                                   |                                                                |
|                                | Adjunta el acuse de licencia sanitaria del est                                                                           | ablecimiento:                                                  |
|                                | No se eligió archivo                                                                                                    | Buscar                                                         |
|                                | Solo se permitirán documentos. PDF o .JPG con tamaño de<br>Este campo es obligatorio                                     | 7MB (megas)                                                    |
|                                | Debes ingresar exactamente la misma infor<br>Sanitaria del es                                                            | rmación que tienes registrada en la Licencia<br>stablecimiento |

26.1.- Al concluir, visualizará una vista previa de la información correspondiente al establecimiento, de clic en "*Continuar*" y posteriormente en "*Confirmar*".

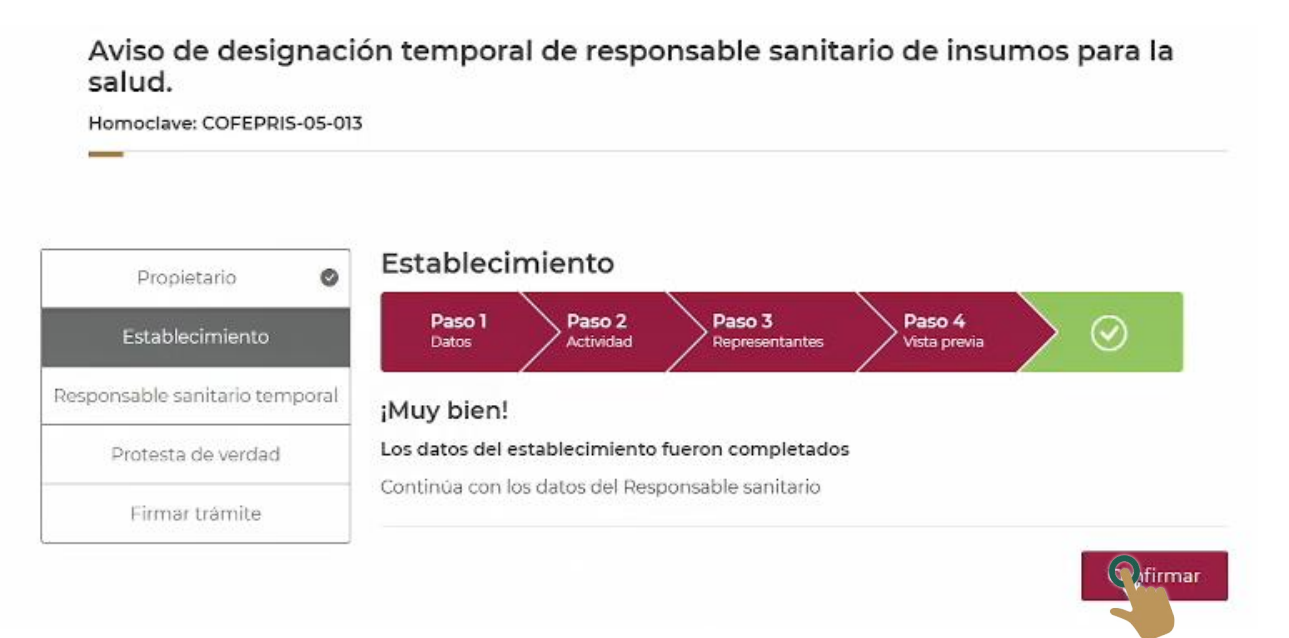

DIGIPRIS %

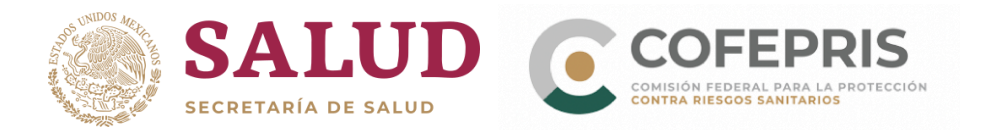

27.- Ingrese la información del Responsable Sanitario temporal, datos generales, datos profesionales (profesión, número de cédula) y jornada laboral. Así como el periodo en el que se va a suplir al responsable sanitario titular. Al concluir, de clic en "*Guardar y continuar*".

| Propietario               | 0      | Responsable sanitario temporal                                                        |                             |                   |                                                                         |                                                     |  |
|---------------------------|--------|---------------------------------------------------------------------------------------|-----------------------------|-------------------|-------------------------------------------------------------------------|-----------------------------------------------------|--|
| Establecimiento           | 0      | Paso 1<br>Datos Jorn                                                                  | i <b>o 2</b><br>ada laboral | Paso 3<br>Periodo | Paso 4<br>Vista previa                                                  |                                                     |  |
| Responsable sanitario ter | nporal | Periodo de ope                                                                        | racione                     | s                 |                                                                         |                                                     |  |
| Protesta de verdad        |        |                                                                                       |                             |                   |                                                                         |                                                     |  |
|                           |        |                                                                                       |                             |                   |                                                                         |                                                     |  |
| Firmar trámite            |        | Indicanos los días que su                                                             | uplirán temp                | oralmente a       | I responsable sanita                                                    | rio del establecimiento                             |  |
| Firmar trámite            |        | Indicanos los días que su<br>Fecha de inicio*:                                        | uplirán temp                | oralmente a       | I responsable sanita<br>Fecha de conclusió                              | rio del establecimiento<br>n*:                      |  |
| Firmar trámite            |        | Indicanos los días que su<br>Fecha de inicio*:<br>2022-10-04                          | uplirán temp                | oralmente a       | Il responsable sanital<br>Fecha de conclusión<br>2022-11-01             | rio del establecimiento<br>n*:<br>I                 |  |
| Firmar trámite            |        | Indicanos los días que su<br>Fecha de inicio*:<br>2022-10-04<br>* Campos obligatorios | uplirán temp                | oralmente a       | Il responsable sanitai<br>Fecha de conclusión<br>2022-11-01<br>Regresar | rio del establecimiento<br>n*:<br>Guardar (@)tinuar |  |

27.1.- Para terminar, revise la vista previa con la información ingresada, en caso de no requerir cambios dar clic en *"Continuar"* y posteriormente en *"Guardar y continuar"*.

Aviso de designación temporal de responsable sanitario de insumos para la salud.

|                          | 20     |                                |                                                      |                              |                        |             |  |
|--------------------------|--------|--------------------------------|------------------------------------------------------|------------------------------|------------------------|-------------|--|
| Propietario              | ø      | Responsable sanitario temporal |                                                      |                              |                        |             |  |
| Establecimiento          | 0      | Paso 1<br>Datos                | Paso 2<br>Jornada laboral                            | Paso 3<br>Periodo            | Paso 4<br>Vista previa | $>$ $\odot$ |  |
| sponsable sanitario terr | nporal | ¡Muy bien!                     |                                                      | /                            |                        |             |  |
| Protesta de verdad       |        | Has completad                  | <b>lo los datos del resp</b><br>os datos de Protesta | onsable sanitar<br>de verdad | io                     |             |  |
| -                        |        |                                |                                                      |                              |                        |             |  |

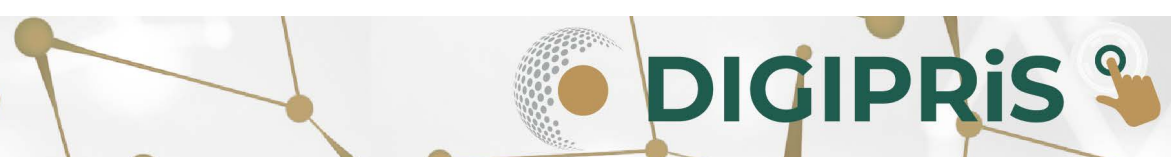

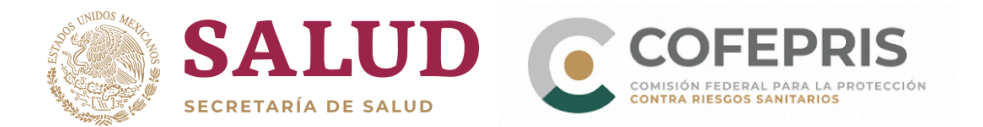

28.- Dé lectura a la **Protesta de verdad** y de estar de acuerdo dar clic en "*Acepto protesta de decir verdad*", así mismo señale si está de acuerdo o no que los datos se hagan públicos, y si se desea recibir notificación a través de medios electrónicos, para finalizar seleccione "*Guardar y continuar*".

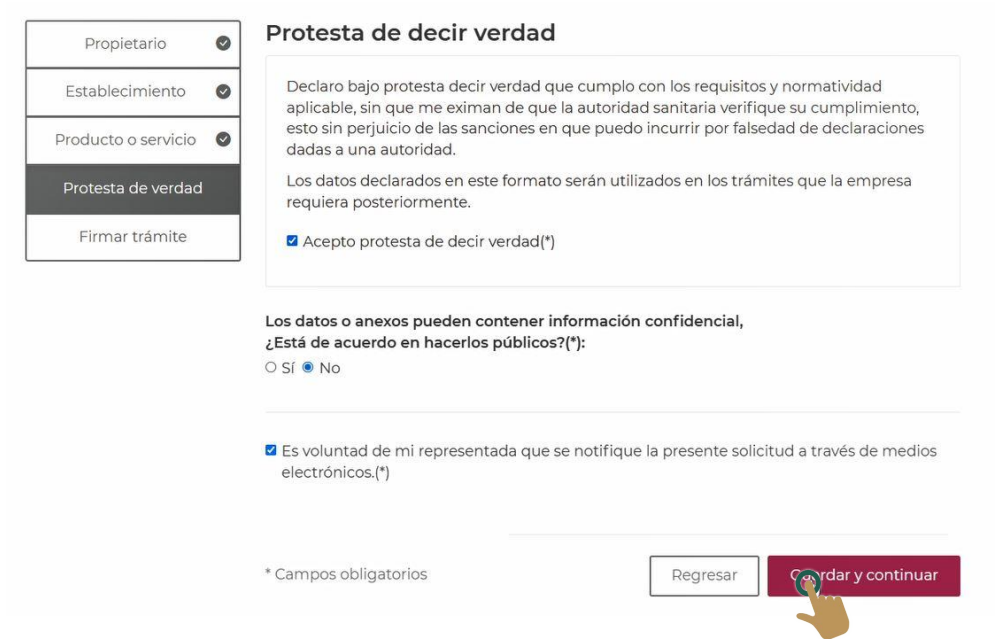

29.- Para terminar al responsable sanitario temporal, deberá firmar con el certificado de la e.firma, primero con la del responsable sanitario y posteriormente el Propietario o Representante Legal.

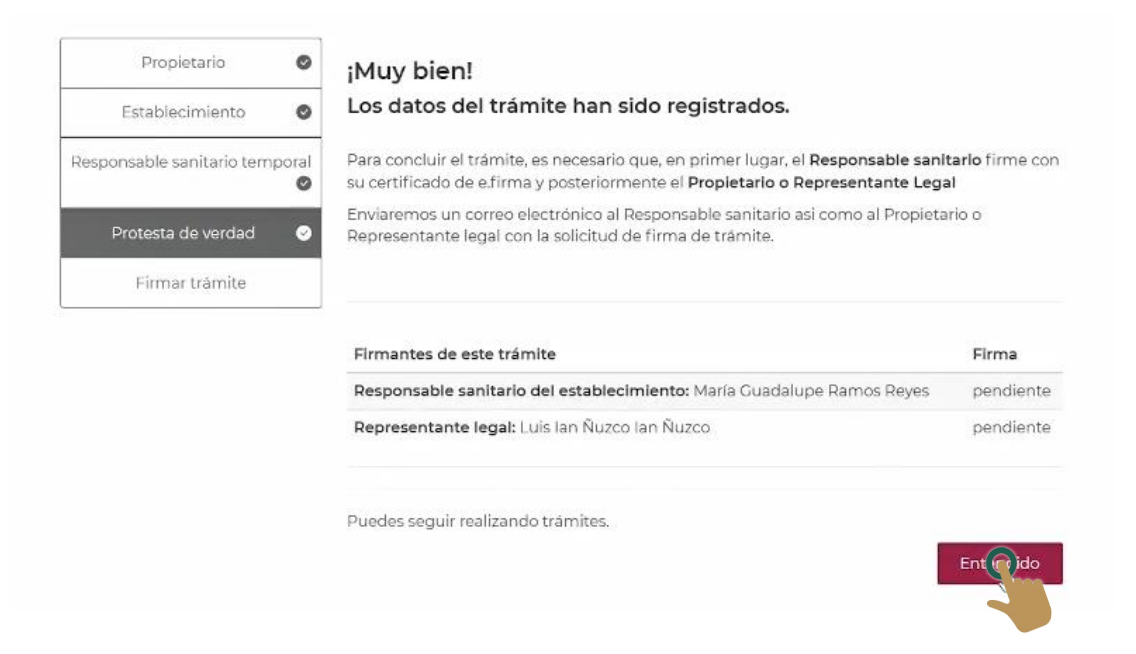

**DIGIPRIS** 

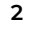

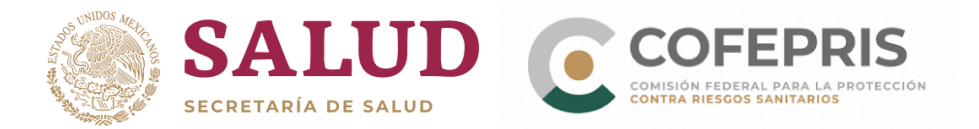

### 29.1 Ingrese el certificado de la e.firma y dar clic en "Validar datos".

#### Firma del responsable sanitario (HEHF7712015Z2)

Por favor, introduzca su certificado de e.firma, compuesto por dos archivos: .cer y .key. Serán validados por el sistema. Certificado (.cer)(\*): 0 heh Buscar ¡Muy Blen! Validación de firma exitoso Llave privada (.key)(\*): 😡 Buscar Claveprivada\_FIEL\_HEHF7712015Z2\_20181213\_152003.key Contraseña de clave privada(\*): 😡 ĩ Escribe tu contraseña \* Campos obligatorios Validar datos Firma del propietario o representante legal Por favor, introduzca su certificado de e.firma, compuesto por dos archivos: .cer y .key. Serán validados por el sistema Certificado (.cer)(\*): 0 Buscar Ubica tu certificado

30.- Al finalizar de clic en "*Descargar acuse*" para visualizar su acuse del trámite realizado y posteriormente clic en "*Finalizar*".

| Aviso de designación temporal de responsable sanitario<br>de insumos para la salud.<br>¡Muy bien, has firmado tu trámite! |  |  |  |  |  |
|----------------------------------------------------------------------------------------------------|--|--|--|--|--|
|                                                                                                    |  |  |  |  |  |
| Aviso de designación temporal de responsable sanitario de insumos para la salud.<br>COFEPRIS-05-013                       |  |  |  |  |  |
| Te enviaremos un correo electrónico con el acuse de aviso.                                                                |  |  |  |  |  |
| Descargar acuse                                                                                                    |  |  |  |  |  |
| Finalizar                                                                                                    |  |  |  |  |  |

Nota: Para cualquier duda comunicarse a los números: 800 033 50 50 o 55 80 80 54 25 y y/o enviar un correo electrónico a digipris@cofepris.gob.mx

DIGIPRIS S